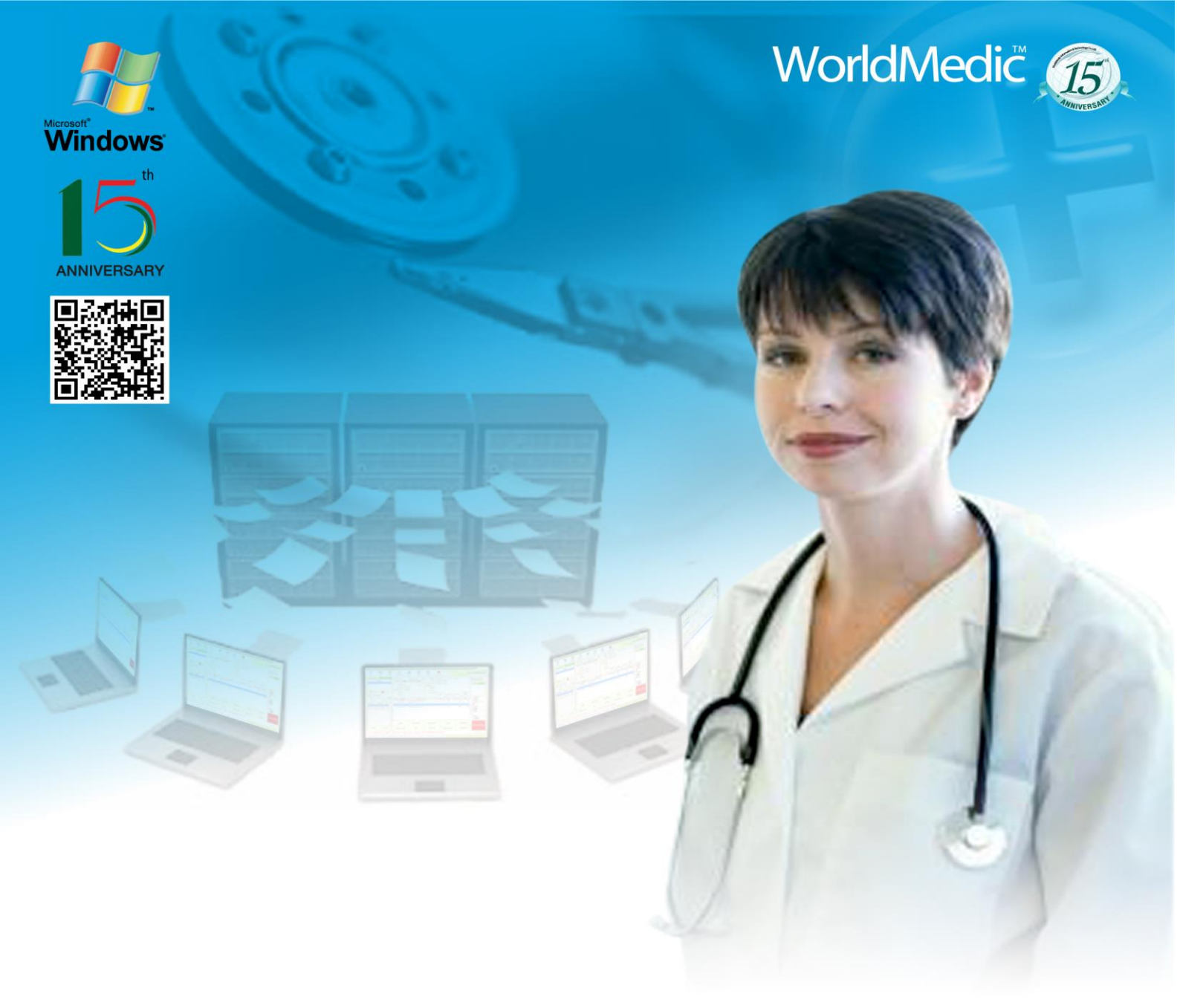

# คู่มือการใช้ Software SmartBackup®

# Backup Management System ระบบซอฟต์แวร์บริหารงานด้านสำรองข้อมูล

SMCLIBCKUP-19092014-THA

# จัดทำโดย

## บริษัท เวิลด์เมดิก อินฟอร์เมชั่น แอนด์ เทคโนโลยี จำกัด

เลขที่ 1 อาคารเวิลด์เมดิก ซ. รามอินทรา 42/1 ถ.รามอินทรา เขตคันนายาว กรุงเทพฯ 10230

โทรศัพท์ 0-2949-7816-20 โทรสาร 0-2949-7816-20 ต่อ 14

Call Center: 0-2949-7806 Email: <u>worldmedic@worldmedic.com</u> Website: <u>www.worldmedic.com</u> / <u>www.worldmedic.co.th</u>

# WorldMedic Information & Technology Co.,Ltd.

No.1 WorldMedic Bldg. Ramindra 42/1 Ramindra Rd. Kannayao Bangkok 10230 Thailand. Tel. 0-2949-7816-20 Fax. 0-2949-7816-20 Ext. 14 Call Center: 0-2949-7806 Email: worldmedic@worldmedic.com Website: www.worldmedic.com/www.worldmedic.co.th Care Center: www.carecenter.worldmedic.com

# **Service Center**

#### Call Center: 0-2949-7806

Email: worldmedic@worldmedic.com / Support@worldmedic.com Website: www.worldmedic.com / www.worldmedic.co.th Software Center: www.software.worldmedic.com Care Center: www.carecenter.worldmedic.com Training Center: www.training.worldmedic.com Document Center: www.manual.worldmedic.com Accessory Center: www.accessory.worldmedic.com Support Live Chat: www.software.worldmedic.com Support Live Chat: www.software.worldmedic.com Specific Website: http://www.smartclinic.info/ Software Download: http://www.worldmedicdownload.info

<mark>คำเตือน</mark> ซอฟต์แวร์นี้ ได้รับการคุ้มครองทางกฎหมายลิขสิทธิ์ และสิทธิทางปัญญา การทำซ้ำ หรือ แจกจ่ายโปรแกรมหรือส่วนหนึ่ง ส่วนใดของโปรแกรมอาจได้รับโทษทั้งทางแพ่ง และอาญาและต้องระวางโทษตามที่กฎหมายระบุไว้สูงสุด

# คำนำ

ในนามบริษัทฯ ขอขอบพระคุณท่านที่เลือกใช้ซอฟต์แวร์ *SmartBackup 1.0* ฉลองครบรอบ 15 ปี สำหรับใช้ สำรองข้อมูลของซอฟต์แวร์ SmartClinic Group ซอฟต์แวร์นี้ได้รับการออกแบบให้ใช้งานเสริมการใช้งานซอฟต์แวร์หลัก เพื่อให้ผู้ใช้งานมีระบบสำรองข้อมูลที่สะดวก รวดเร็ว และทำงานแบบอัตโนมัติ ไว้ในกรณีที่ข้อมูลในไดร์ฟ C สูญหาย หรือฟอร์แมทเครื่องใหม่เนื่องจากสาเหตุต่างๆ ก็สามารถนำข้อมูลที่สำรองไว้กลับมาใช้ต่อไปได้ทันที ที่ผ่านมา การ สำรองข้อมูล ผู้ใช้จะต้องทำการสำรองข้อมูลเอง หากลืมหรือไม่ได้สำรองข้อมูลไว้ เมื่อมีปัญหาเกิดขึ้นก็จะไม่มีข้อมูลที่จะ นำกลับมาใช้ได้

SmartBackup 1.0 **ฉลองครบรอบ 15 ปี** เป็นการพัฒนาอีกขั้นหนึ่งของทีมงานที่จะช่วยทำให้ร้านยามีระบบ สำรองข้อมูลที่สะดวก รวดเร็ว และ มีประสิทธิภาพสูงสุด เพื่อขยายธุรกิจไปสู่ร้านยาเครือข่าย หรือร้านยาคุณภาพ ได้ โดยมีการพัฒนาและปรับปรุงฟังก์ชั่นการทำงานที่ทีมงานได้พัฒนาขึ้นสำหรับร้าน

บริษัทฯ ขอขอบพระคุณท่านอีกครั้งในการเลือกใช้ซอฟต์แวร์สมาร์ทดรักสโตร์ บริษัทฯ หวังเป็นอย่างยิ่งว่า การแพทย์ไทยจะก้าวไกล ด้วยระบบเทคโนโลยีสารสนเทศของไทย

# ทีมงานเวิลด์เมดิก

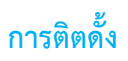

- ดาวน์โหลด SmartBackup ได้แล้ว ให้เปลี่ยนชื่อให้เป็น SmartBackup.exe แล้วนำไปวางไว้ที่
  C;\SmartGroup\SmartClinic 4.0 Plus (หรือชื่อโฟลเดอร์ตามซอฟต์แวร์แต่ละตัว)
- 2. เลือกไฟล์ SmartBackup.exe กด Send to เลือก Send to Desktop เพื่อให้สะดวกในการกดเปิดเรียกใช้งาน

| Help                                                                                                    | Restore previous versions |                 | Hel | p file               | 4,688 KB         |  |
|----------------------------------------------------------------------------------------------------|---------------------------|-----------------|-----|----------------------|------------------|--|
| installSD                                                                                                    | Send to                   |                 | • 🕄 | Bluetooth device     | 1.00             |  |
| 🛞 Launchei                                                                                                    | Cut                       |                 |     | Compressed (zipp     | ed) folder       |  |
| 🚳 midas.dll                                                                                                    | Сору                      |                 |     | Desktop (create sh   | create shortcut) |  |
| i mysql                                                                                                    |                           |                 |     | Documents            |                  |  |
| 🖭 mysqldu                                                                                                    | Create shortcut           |                 |     | Fax recipient        |                  |  |
| News  News | Delete                    |                 |     | Mail recipient       |                  |  |
| 💷 qwinsta                                                                                                    | Rename                    |                 | 9   | TeamViewer           |                  |  |
| Shift.tmp                                                                                                    | Properties                |                 | 4   | DVD/CD-RW Drive      | e (K:)           |  |
| B SmartBackup                                                                                                    |                           | 8/9/2557 10:01  | Арр | olication            | 8,529 KB         |  |
| 🐼 SmartDrugstore                                                                                                    |                           | 1/9/2557 13:21  | Арр | pplication 15,350 KB |                  |  |
| 🐼 SmartDrugstore_M                                                                                                    |                           | 8/9/2557 19:16  | Арр | olication            | 15,341 KB        |  |
| 🐼 SmartReport                                                                                                    | t4SDs                     | 12/1/2553 17:16 | Арр | olication            | 10,771 KB        |  |

# เริ่มต้นใช้งาน

1. Doubleclick ไอคอน SmartBackup เพื่อเปิดซอฟต์แวร์ขั้นมา ใส่รหัสผ่าน ที่ช่อง "ชื่อผู้ใช้" และ "รหัสผ่าน"

| Sma                       | rtBackup                                     |    |    | ANNIVERSA  |
|---------------------------|----------------------------------------------|----|----|------------|
| Backup N<br>ระบบซอฟต์แวร์ | lanagement System<br>บริหารงานด้านสำรองข้อมู | a  |    | -          |
| สื่อแได้                  | -                                            | -1 |    |            |
| รหัสผ่าน                  |                                              | A  | 16 |            |
|                           | ตกลง ยกเลีก                                  | 11 | 5  |            |
|                           |                                              |    | 1  | Connection |

ชื่อผู้ใช้ admin รหัสผ่าน admin

# เริ่มต้นใช้งาน

# หน้าหลัก

| ์ก ข่าวสาร ช่วยเหลือ จบการทำงาน |                                                                                                    | World              | VIE                                                                             |
|---------------------------------|----------------------------------------------------------------------------------------------------|--------------------|---------------------------------------------------------------------------------|
| Folder Source                   | Refresh<br>Refresh<br>Refresh<br>New Folder<br>File Name<br>Auto<br>Manual<br>Backup Data<br>Manual<br>Every D<br>Time<br>08 unŵm 00 unñ<br>Save Config<br>Save Config | Folder Destination | 50<br>50<br>50<br>50<br>50<br>50<br>50<br>50<br>50<br>50<br>50<br>50<br>50<br>5 |

หน้านี้เป็นหน้าหลักในการทำงาน โดยแบ่งออกเป็น 2 ช่อง ซ้ายและขวา ช่องด้านซ้ายคือ ช่องให้เลือกโฟลเดอร์ที่การจะสำรองข้อมูล (Folder Source) และ ช่องด้านขวามือคือ ช่องสำหรับจะจัดเก็บโฟลเดอร์ที่ต้องการสำรองข้อมูล (Folder Destination)

## วิธีการใช้งาน

- เลือกโฟลเดอร์ที่ต้องการสำรองข้อมูลช่องซ้ายมือ สำหรับ SmartClinic PlusX คือ โฟลเดอร์ ClinicV4 เลือกแล้วสังเกตช่อง ด้านล่างจะแสดงเป็น C:\mysql\data\ClinicV4 หรือ โฟลเดอร์อื่นตามชนิดของซอฟต์แวร์ แสดงว่าท่านเลือกถูกต้อง
- 2. ท่านสามารถตั้งชื่อโฟลเดอร์ที่ต้องการสำรองได้ โดยเลือกได้ 2 แบบคือ
  - Auto คือ ระบบจะตั้งชื่อโฟลเดอร์ให้อัตโนมัติ โดยจะเอาวันเดือนปีและเวลา มาสร้างเป็นชื่อโฟลเดอร์ เช่น 1408091234 หมายถึง โฟลเดอร์นี้ ได้รับการสำรองข้อมูลเวลา 12.34 น. วันที่ 8 เดือน กันยายน 2557 ข้อมูลนี้มี ประโยชน์เพราะหากท่านต้องการนำโฟลเดอร์ที่สำรองข้อมูลกลับมาใช้งานต่อ ท่านจะทราบได้ทันทีว่า โฟลเดอร์ใดที่มี ข้อมูลที่อัพเดทที่สุด (แบบนี้สะดวก และนิยมมากที่สุด)
  - Manual คือ ตั้งชื่อโฟลเดอร์เอง โดยคลิกเลือกที่ Manual แล้วตั้งชื่อโฟลเดอร์ตามความต้องการ

- เลือกไดร์ฟที่ต้องการเก็บโฟลเดอร์ที่ต้องการสำรองทางช่องขวามือ ท่านสามารถเลือกโฟลเดอร์ที่มีอยู่แล้วในแต่ละไดร์ฟ หรือ เลือกเก็บใน Thumb Drive หรือ External Harddisk หรือ สามารถสร้างโฟลเดอร์เก็บขึ้นมาใหม่โดยเลือกไดร์ฟที่ต้องการแล้ว กดปุ่ม "New Folder" เพื่อสร้างและตั้งชื่อได้ตามต้องการ เช่น สำรองข้อมูล-SMCLI หรือ Backup\_SMCLI เป็นต้น
- 4. เมื่อเลือกโฟลเดอร์ต้นทางและ ปลายทางได้แล้ว ให้กดปุ่ม "Save Config"
- 5. การสำรองข้อมูล (Backup) สามารถเลือกได้ 3 แบบคือ
  - Manual คือ สำรองข้อมูลเอง ตามต้องการที่ปุ่ม "Start Backup" ไม่ว่าเวลาไหนก็ได้
  - Every [] คือ การสำรองข้อมูลทุกๆ กี่นาที ข้อดีคือ ข้อมูลจะมีการสำรองข้อมูลอัพเดทมากที่สุด แต่อาจทำให้เครื่อง คอมพิวเตอร์มีการทำงานหนัก หรือทำให้เครื่องช้าได้
  - Time [] คือ การสำรองข้อมูลแบบตั้งเวลาล่วงหน้า เช่น เวลา 20.00 น. หรือ 21.00 น. ก่อนเวลาปิดร้าน แบบนี้จะ นิยมกันมากที่สุด เพราะจะเป็นการช่วยสำรองข้อมูลในแต่ละวัน ก่อนปิดร้าน และไม่รบกวนการทำงานของ คอมพิวเตอร์

# วิดีโอการใช้งานได้ที่

http://www.software.worldmedic.com/software-upgrade-center/index.html

# เว็บไซต์ SmartClinic

# www.smartclinic.info

# **Technical Support**

#### ติดต่อ Technical Support

โทรศัพท์ 0-2949-7816-20 ต่อ 11, 12, 13

#### ติดต่อวันหยุดราชการ Holiday Call

MB1:085-121-4151 (Staff): SMS Available
 MB2:085-076-2828 (Staff): SMS Available
 MB3:085-199-2291 (Staff): SMS Available
 MB4:088-208-5130 (Staff): SMS Available
 MB5:099-245-5275 (Staff): SMS Available

## ติดต่อ Call Center

โทรศัพท์ 0-2949-7806 Call Center Website ::: <u>www.9497806.com</u>

# ติดต่อแผนกลูกค้าสัมพันธ์

โทรศัพท์ 0-2949-7816-20 ต่อ 11 12 13

# ติดต่อเว็บบอร์ด

http://www.software.worldmedic.com/webboard/webboard.php

## ติดต่อบริษัทฯ

#### บริษัท เวิลด์เมดิก อินฟอร์เมชั่น แอนด์ เทคโนโลยี จำกัด

เลขที่ 1 อาคารเวิลด์เมดิก ซ. รามอินทรา 42/1 ถ.รามอินทรา เขตคันนายาว กรุงเทพฯ 10230

โทรศัพท์ 0-2949-7816-20 โทรสาร 0-2949-7816-20 ต่อ 14

## WorldMedic Information & Technology Co.,Ltd.

No.1 WorldMedic Bldg. Ramindra 42/1 Ramindra Rd. Kannayao Bangkok 10230 Thailand. Tel. 0-2949-7816-20 Fax. 0-2949-7816-20 Ext. 14

#### Call Center: 0-2949-7806 Call Center Website : www.9497806.com Email: worldmedic@worldmedic.com / Support@worldmedic.com Website: www.worldmedic.com / www.worldmedic.coth Software Center: www.software.worldmedic.com Care Center: www.carecenter.worldmedic.com Training Center: www.training.worldmedic.com Document Center: www.document.worldmedic.com Accessory Center: www.accessory.worldmedic.com

Support Live Chat: <a href="http://www.software.worldmedic.com/chat">www.software.worldmedic.com/chat</a>

Specific Website: <u>www.smartclinic.info</u>

Software Download: http://www.worldmedicdownload.info